# **Student Log-in Instructions**

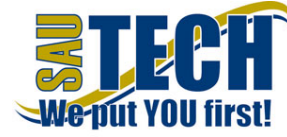

## MyCollege

If you have never logged into MyCollege:

- 1. Go to http://mycollege.sautech.edu.
- 2. Your Username will be your student ID number.
- 3. Your password will be the last four digits of your SSN without leading zeros.
- 4. Click "CampusConnect" near the top of the screen.

#### Blackboard

- 1. Go to http://mycollege.sautech.edu.
- 2. Click "Blackboard" on the left side of the screen.
- 3. Username and Password: your last name (first letter capitalized) + first letter of your first name (capitalized) + the last four digits of your student ID. (We recommend that you bookmark the URL for easy access when you return to your course(s).)

### For example:

John McDoe has a student ID number of 1234-56789. His username and password are: McdoeJ6789

### Email

## Go to http://mycollege.sautech.edu.

- 1. Click "Student Email Login" on the left side of the screen.
- 2. Your email address is: lastname + first initial of first name + last four digits of student ID @mymail.sautech.edu

## For example:

John McDoe has an email address of mcdoej6789@mymail.sautech.edu.

The first time you log in, your password will be **Password1**.
Your new password has to be at least 8 characters. It must contain at least 1 capital letter and 1 number.

## **Contact Information**

For help with Blackboard: Debbie Tucker 870.574.4453 <u>dtucker@sautech.edu</u> AD 212

**To reset your email password:** Laura Johnson <u>ljohnson@sautech.edu</u> AD 152 Cynthia Hendrix 870.574.4586 <u>chendrix@sautech.edu</u> AD 212

**To get your student ID number:** Registrar's Office 870.574.4587 AD 126